# WEB 網頁版電子發票開立列印程式設定

提供網頁版發票列印功能,包含可用行動上網工具皆可使用。

需求:筆電或電腦(需使用 WINDOWS 作業系統)+熱感印表機。

開立發票的筆電或電腦先安裝列印程式:

1. 將壓縮檔內的資料夾解壓縮後,執行 TmsHttpService 開啟[TMS 列印伺服器]

| 2稱                                   | 修改日期           | 類型              | 大小       |
|--------------------------------------|----------------|-----------------|----------|
| 🗟 BarCodeGenerator.dll               | 2015/10/27 下午  | 應用程式擴充          | 78 KB    |
| 🗟 ICSharpCode.SharpZipLib.dll        | 2016/6/29 上午 0 | 應用程式擴充          | 196 KB   |
| Newtonsoft.Json.dll                  | 2018/3/24 下午 0 | 應用程式擴充          | 528 KB   |
| Newtonsoft.Json.xml                  | 2018/3/24 下午 0 | XML Document    | 526 KB   |
| NPOI.dll                             | 2016/6/29 上午 0 | 應用程式擴充          | 1,569 KB |
| ThoughtWorks OBCode dll              | 2015/10/27 下午  | 座田纪式链女          | 6.064 KP |
| TmsHttpService.exe                   | 2019/7/10 下午 0 | 應用程式            | 2,660 KB |
| <b>Y</b> _ TmsHttpService.exe.config | 2019/7/10 卜午 0 | XML Configurati | 2 KB     |

2. 安裝完成會自動開啟[TMS 列印伺服器] 首次執行須按下[列印設定]設定印表機等相

關資訊

|                 | 🚽 WebErp列印伺服器-服務 Port: 8170 | 離開是請直接最小化 | - |              | ×  |
|-----------------|-----------------------------|-----------|---|--------------|----|
| 列印設定 2、第一次需設定列印 |                             |           |   | ☑ 開機         | 鼤用 |
|                 |                             |           | 0 | 請勾選,<br>時自動開 | 開機 |
|                 | 說明                          |           |   | 程式           |    |
| Γ               |                             |           |   |              |    |
|                 |                             |           |   |              |    |
|                 |                             |           |   |              |    |
|                 |                             |           |   |              |    |
|                 |                             |           |   |              |    |
|                 | 1 開機啟用                      |           |   |              |    |
|                 | 請勾選,開機時則自動啟用。               |           |   |              |    |

請勾選, 用機時則目 動啟 F

#### 2列印設定

| KP - 参數設定 |  |
|-----------|--|
|-----------|--|

說明

| 預設 發票            | 出貨D 出貨POS 撿貨           | 訂單 錢櫃                    | 合約        | 其他 専属   | 5                   |
|------------------|------------------------|--------------------------|-----------|---------|---------------------|
| 電子發票列印           |                        |                          |           |         | 發票明細列印設定(非正式憑證)     |
| 印表機類型            | 無設定                    |                          | $\sim$    | 1 設定印幕  | 長機類型素 鐵             |
| 印表機              |                        |                          | $\sim$    | 2 設定印:  | 表機 X(mm) 0 Y(mm) 0  |
| X (mm)           | 0 Υ(mm) 0 ι            | 明細單價位數                   | 0         |         | 金額含稅顯示              |
| ☑ 明細列印子          | <br>件  ☑ 列印購買人名稱(有統    | 編時) 🗌 DI                 | E開立B2C員   | 後票加印結帳單 |                     |
| ※此功能LOGO         | 設定依出貨POS設定             |                          |           |         | 數量位數 0              |
| 電子發票 A4/A        | 5 紙張列印                 |                          |           | 收銀機發    | 票列印設定(MD332%,RU420) |
| 印表機              |                        |                          | $\sim$    | 列印方     | 式 🔘 連接埠 🔘 印表機       |
| ☑ 三聯式+統          | —編號(A0401) A4 / A5 紙列印 |                          |           | 印表機     |                     |
| 單價位數             | 0 小計位數 0               | 數量位數                     | 0         | 連接埠     | COM1 ~ 開頭跳行數        |
| 明細備註列            | JEP v                  | 列印抬頭選巧                   | 頁         | 單價最     | 大位數 0 (3聯)          |
| □ 明細金額含<br>X(mm) |                        | ◉ 全部不印                   | ם         | 電子計算    |                     |
| ☑ 列印明細羽          |                        | 〇 只印LOO                  | 90(有圖時)   | 發票印     | 表機                  |
| ◉ A4 紙張列         | 印 🔷 A5 紙張列印            | ○ 只印抬頭                   |           | X (mm)  | 0 Y(mm) 0           |
|                  |                        |                          |           | 2       |                     |
|                  |                        |                          | 500 * 150 |         |                     |
| ※部分稅損機           | 關不接受LOGO或抬頭            | \$P\$、嚴止寬度。<br>\$P\$樣,請自 | 行斟酌       | _       |                     |
| 4<br>儲存(2)       | 産開                     |                          |           |         |                     |

完成設定

| KP - 参數設定                             |                            |
|---------------------------------------|----------------------------|
| 說明                                    |                            |
| 預設 發票 出貨D 出貨POS 撓貨 訂單 錢櫃 合約           | 其他 專屬                      |
| 電子發票列印                                | 發票明細列印設定(非正式憑證)            |
| 印表機類型 EPSON-熱感式印表機 58mm               | ─選擇此項 印表機 ~                |
| 印表機 BULLZIP PDF PRINTER               | 依已安裝印表機型號 0 ¥(mm) 0 □ 列印子件 |
| X(mm) 0 Y(mm) 0 明細單價位數 0              | □ 金額含稅顯示                   |
| ☑ 明細列印子件 ☑ 列印購買人名稱(有統編時) □ DE開立B2C發展) | 票加印結帳單 單價位數 0 小計位數 0       |
| ※此功能LOGO設定依出貨POS設定                    | 數量位數 0                     |
| 電子發票 A4 / A5 紙張列印                     | 收銀機發票列印設定(MD332S,RU420)    |
| 印表機                                   | 列印方式 🔘 連接埠 🔘 印表機           |
| ✓ 三聯式+統一編號(A0401) A4 / A5 紙列印         | 印表機                        |
| 單價位數 0 小計位數 0 數量位數 0                  | 連接埠 COM1 ~ 開頭跳行數 0         |
| 明細備註 列印 ~ 列印抬頭選項                      | <b>單價最大位數</b> 0 (3聯)       |
|                                       | 雷子計算機發票列印設定 - 東案           |
| 【 列印明細來源單號 □ 備註單行列印 ○ 只印LOGO(有圖時)     | 登画印表播 ( )                  |
|                                       |                            |
| ○ 指頭+LOGO(有圖時)                        |                            |
| 移除圖片存入圖片                              |                            |
| Logo放置方式:最佳寬度 500 * 150               |                            |
| ※部分稅損機關不接受LOGO或抬頭字樣,請自行斟酌             |                            |
| 儲存③ 離開                                |                            |

重新呼叫設定檔

已安裝列印執行程式,請點選[-]最小化關閉時會隱藏在在 WINDOWS 下面功能列

**1**(不同版本位置會稍有不同)如下圖為 W10。

如無此圖 **I** 則請重新執行 TmsHttpService 即可開啟

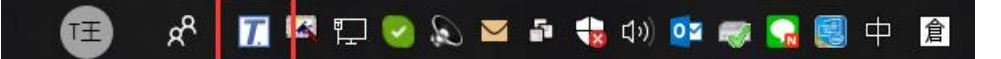

#### 注意事項

- 1. 置放程式的電腦須調整相關的防火牆設定
- 2. 列印程式只能本機使用,因此使用 TMS WEB 版的電腦建議皆安裝。

#### 開始開立,選擇銷貨單

銷貨單列表開立

| ▲ 回首頁 ▲ 回首頁 線上客服 | 日期 2021/10/05<br>単號 11010050002<br>訂單單號 11010050002<br>3 / 面 島 | 代號 Tony<br>簡稱 Tony<br>訂單 20150318569770<br>發票號碼 | 聯絡人<br>聯絡電話 02-27833460<br>● 選擇開立發票單據 | 業務員     Tony       部門     台北業務部       平台代號     MO       平台名稱     Momo購 | 小計<br>税金<br>11.0000<br>總計<br>240.0000<br>結演 | <ul> <li>請選擇 ▼ 2 選擇 發票</li> <li>● 單據明細資訊</li> <li>● 列印</li> <li>▲ 列印</li> <li>▲ Mail</li> </ul> |
|------------------|----------------------------------------------------------------|-------------------------------------------------|---------------------------------------|------------------------------------------------------------------------|---------------------------------------------|-------------------------------------------------------------------------------------------------|
| 客戶廠商             | 日期 2021/10/05                                                  | 代號 Tony                                         | 聯絡人                                   | 業務員 Tony                                                               | 小計 152.0000                                 | ♣ 印撿貨                                                                                           |
|                  | 單號 11010050001                                                 | 簡稱 Tony                                         | 聯絡電話 02-27833460                      | 部門 台北業務部                                                               | 稅金 8.0000                                   | <b>\$</b> 預收/未收                                                                                 |
| 庫存               | 訂單單號 11010050001                                               | 訂單 20150318552535                               |                                       | 平台代號 MO                                                                | 總計 160.0000                                 | ✔修改                                                                                             |
| · 🗼              | <b>8</b> 🖍 🏛 🖨                                                 | 發票號碼                                            |                                       | 平台名稱 Momo購                                                             | 結清                                          | ■備註                                                                                             |
| 進貨               | 日期 2021/10/04                                                  | 代號 0                                            | 聯絡人 TMS                               | 業務員 XXX                                                                | 小計 725.0000                                 | ₽複製                                                                                             |
| ` 🖵 🛛            | 單號 11010040002                                                 | 簡稱 TMS獲利王                                       | 聯絡電話 0910659068                       | 部門 北部分公司                                                               | 稅金 36.0000                                  | ∎ 刪除                                                                                            |
|                  | 訂單單號 11010040010                                               | 訂單 16121234                                     |                                       | 平台代號 BUY123                                                            | 總計 761.0000                                 | 查毛利                                                                                             |
| 便利功能             | 0 🗡 🖨                                                          | 發票號碼 VH70001628                                 |                                       | 平台名稱 生活市集                                                              | 結清                                          | 轉退貨                                                                                             |
|                  | 日期 2021/10/04                                                  | 代號 0                                            | 聯絡人 TMS                               | 業務員 XXX                                                                | 小計 0.0000                                   | 發票開立 3                                                                                          |

銷貨單明細開立

### 銷貨作業異動處理

| 會回首頁 / 銷貨作業管理系統 / 銷貨作業異動處理 / 銷 | 貨單據明細資料 /               |                        |
|--------------------------------|-------------------------|------------------------|
| ▲回銷貨單列表                        | ▲寄發E-Mail 員列印選項 ▼ \$ :  | 金額相關 ▼ 国發票開立 ✔ 銷貨單操作 ▼ |
| 上一筆                            |                         | 下一筆                    |
| 銷貨單明細                          |                         | 標準顯示                   |
| 銷貨日期 2021/10/05                | 銷貨單號 <b>11010050002</b> | 客戶代號 Tony              |
| 客戶名稱 Tony                      |                         |                        |
|                                |                         | 顯示全部                   |

## 開始開立

### 發票設定

| 銷貨作調  | 業發票        | 列印      |    |       |                               |  |
|-------|------------|---------|----|-------|-------------------------------|--|
| ★回首頁  |            |         |    |       |                               |  |
|       |            |         |    |       |                               |  |
| 發票開立  |            |         |    |       |                               |  |
| 銷貨號碼  | 1101005000 | 2       | 發展 | 票號碼設定 | 定, 設定完只要是同期的發票則會不用再設定, 且會自動跳本 |  |
| 目前發票號 | 碼 VH7000   | 1600    |    | ~ VH  | /H70001649                    |  |
|       |            |         |    |       |                               |  |
| 公司名稱  | TMS ERP系   | 統企業有限公司 |    | 發票期別  | 別 11009                       |  |
| 發票類型  | 收銀機 - 三剛   | 電子發票    |    |       |                               |  |
| 發票日期  | 110.10.05  |         |    |       |                               |  |
| 統一編號  | 00000000   |         |    |       |                               |  |
| 發票抬頭  | 台北分公司      |         |    |       |                               |  |
| 發票聯式  | 0 二聯       | τţ,     |    | ۲     | 三聯式                           |  |
|       |            |         |    |       |                               |  |

送出 返回

| 上一期 下一部 しんしん しんしん しんしん しんしん しんしん しんしん しんしん しん |       |                     |    |                |                |          |           | 下一期 |
|-----------------------------------------------|-------|---------------------|----|----------------|----------------|----------|-----------|-----|
| 公司                                            | 期別    | 類型                  | 字軌 | 號碼 <b>-</b> 開始 | 號碼 <b>-</b> 結束 | 最後開立號碼   | 最後開立日期    | 操作  |
| TMS ERP系統企業有限公司                               | 11009 | 收銀機 - 三聯 (電子發票)     | VH | 70001600       | 70001649       | 70001635 | 110.10.05 | 選擇  |
| TMS ERP系統企業有限公司                               | 11009 | 收銀機 - 三聯 (電子發票)     | VH | 70001550       | 70001599       | 70001555 | 110.09.30 | 選擇  |
| TMS ERP系統企業有限公司                               | 11009 | 收銀機 - 三聯 (電子發票)     | VH | 70001500       | 70001549       | 70001501 | 110.09.11 | 選擇  |
| TMS ERP系統企業有限公司                               | 11009 | 收銀機 - 三聯 (電子發票)     | VH | 70001450       | 70001499       | 70001457 | 110.10.04 | 選擇  |
| TMS ERP系統企業有限公司                               | 11009 | 收銀機 - 三聯 (電子發票)     | VH | 70001400       | 70001449       | 70001401 | 110.09.14 | 選擇  |
| TMS ERP系統企業有限公司                               | 11009 | 收銀機 - 三聯 (電子發票)     | VH | 70001300       | 70001349       | 70001300 | 110.09.16 | 選擇  |
| TMS ERP系統企業有限公司                               | 11009 | 收銀機 - 三聯 (電子發票)     | VH | 70001250       | 70001299       | 70001251 | 110.09.16 | 選擇  |
| TMS ERP系統企業有限公司                               | 11009 | 收銀機 - 三聯 (電子發票手動上傳) | VH | 70001200       | 70001249       |          |           | 選擇  |
| TMS ERP系統企業有限公司                               | 11009 | 收銀機 - 三聯 (電子發票)     | VH | 70001150       | 70001199       | 70001157 | 110.10.01 | 選擇  |
| TMS ERP系統企業有限公司                               | 11009 | 收銀機 - 三聯 (電子發票)     | VH | 70001100       | 70001149       | 70001131 | 110.10.04 | 選擇  |
| TMS ERP系統企業有限公司                               | 11009 | 收銀機 - 二聯            | PX | 1000000        | 10000249       | 1000000  | 110.09.16 | 選擇  |

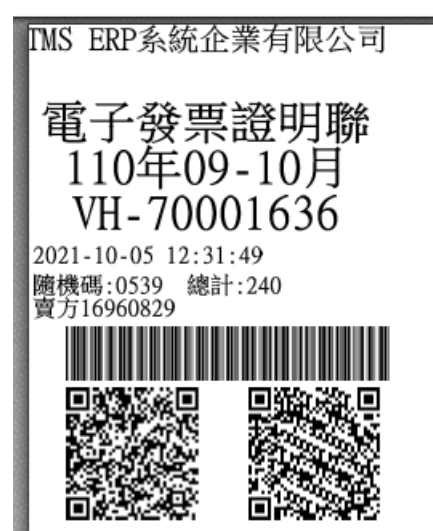

銷11010050002 客20150318569770

### [發票快速開立]

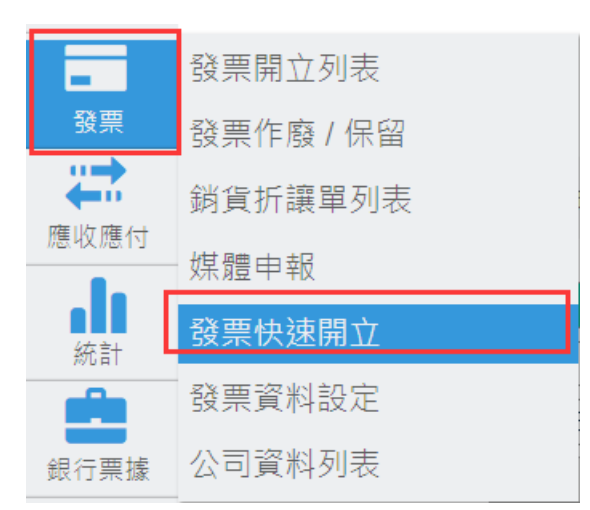

#### 開立發票

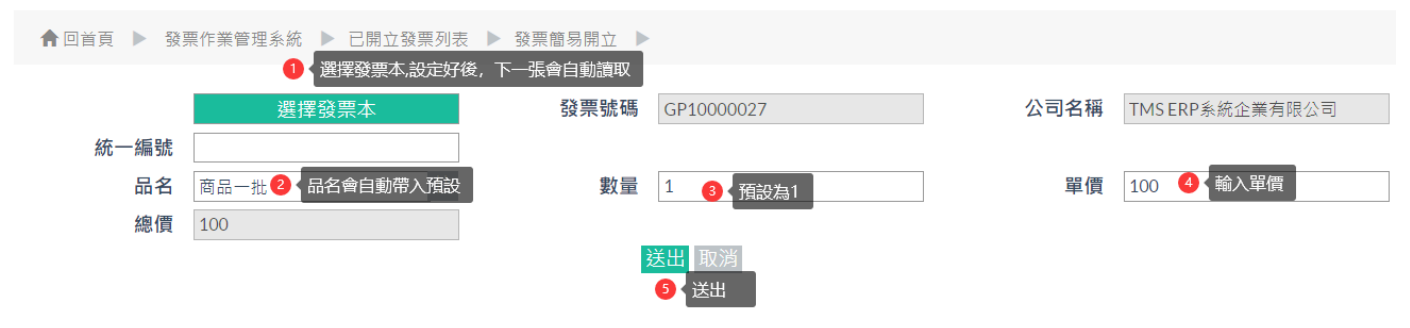

選擇發票本

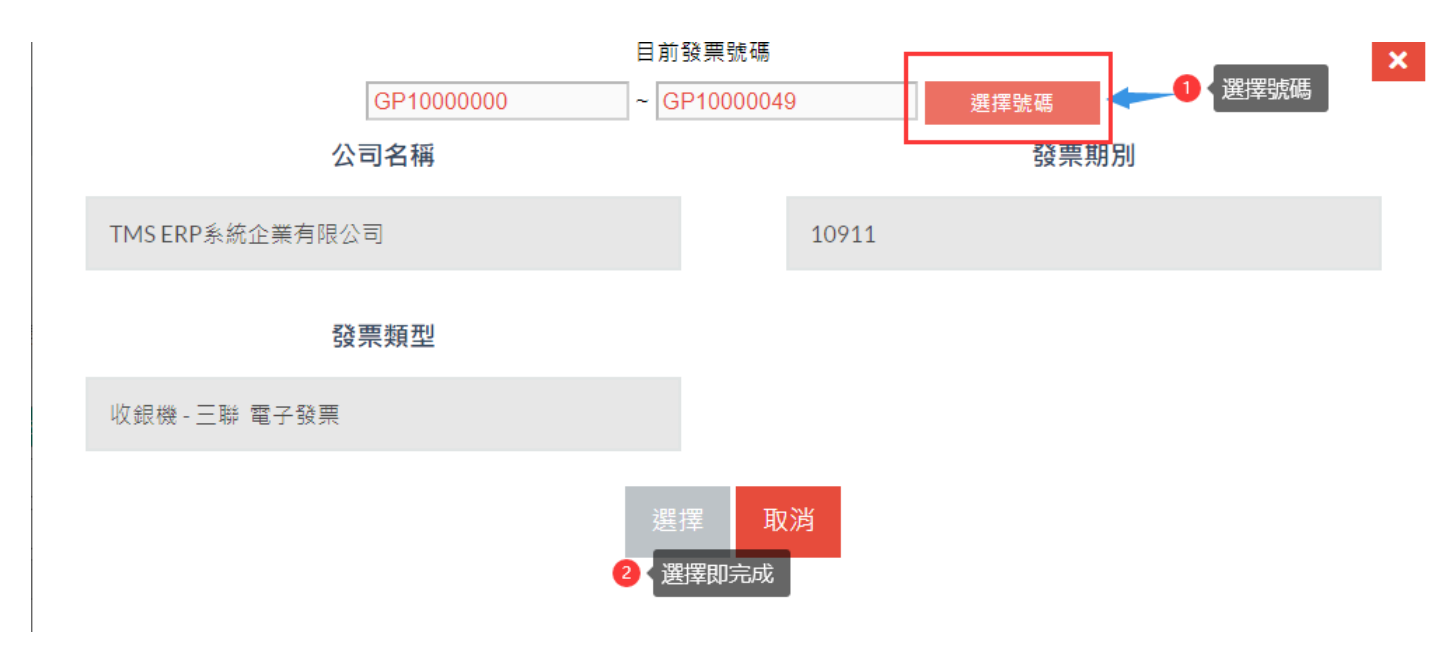

範例

TMS ERP系統企業有限公司

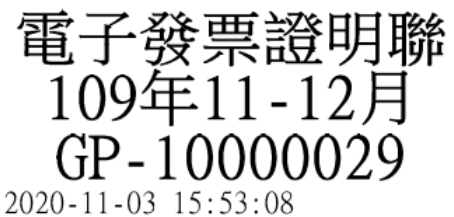

隨機碼:0119 總計:100 賣方16960829

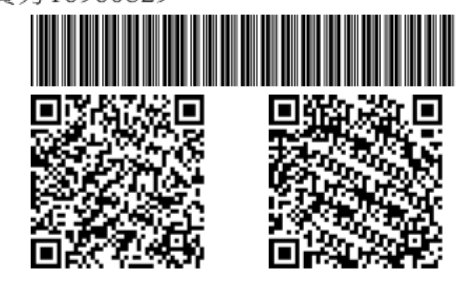

銷 退貨請攜帶電子發票證明聯